# 中国建设银行甘肃省分行 2024 年商户

# 用牌码项目供应商征集公告

根据业务发展需要,建设银行甘肃省分行现公开征集 2024年商户用牌码项目候选供应商,有关事宜公告如下:

一、采购需求

采购需求见附件

### 二、征集时间

本次供应商征集自即日起至 2024 年 11 月 14 日 18: 00 止。

### 三、报名资格要求

1.在国内依法设立的企业,有良好的商业信誉,财务制度健全,经营状况良好,企业和法人均无重大违纪违规记录,符合我行客户身份识别管理要求,不存在我行反洗钱客户身份识别管理制度规定的禁止准入情形或停止业务关系的情形。

2.具有独立法人资格或民事主体资格,并依法取得国家 相关登记注册主管机关颁发的证照,证照均应在有效期内并 经年检注册存续。

3.依法成立合法经营的专业服务机构。

4.具备相应的专业资质;未曾发生经营声誉、企业文化、 财务不稳定等的风险事项。 5.供应商当前未被"信用中国"网站列入税收违法黑名单; 未被"中国执行信息公开网"列入失信被执行人名单;未被"中 国政府采购网"列入政府采购严重违法失信行为记录名单;未被 "国家企业信用信息公示系统"网站列入严重违法失信名单。

6. 供应商具备商户牌码制作能力,经营范围及能力需涵 盖本次采购所有内容,至少提供一条与我行服务要求相类似 的金融机构码牌制作服务案例(需提供合同案例证明包括但 不限于合同首页、服务内容页、盖章页,签订时间)。

7.法定代表人 (负责人) 为同一人或存在控股、管理关系的 不同申请人, 不得同时参加本项目。

8.供应商与建设银行不存在利益冲突,不存在损害建设银行 合法利益和声誉的情形,不存在针对建设银行的重大诚信问题。

9.供应商在资格审查时未处于建设银行供应商禁用或退出 期内。

10.供应商承诺在本项目采购过程中不存在下列情形,如存 在下列情形之一,建设银行有权取消其候选资格。情形包括但不 限于:

(1)法定代表人(负责人)在生产经营活动中受到刑事处罚;

(2) 重大并购或重组,影响正常生产经营;

(3) 其他重大风险事项,影响正常采购合作。

11.本项目(不)接受联合体报名申请。

12.供应商提供的服务或服务成果不存在任何侵犯第三方知 识产权的情形。如果第三方声称供应商向建设银行提供的服务或

服务成果侵犯其知识产权,并已就此对建设银行或供应商提起

(包括威胁提起或很可能提起)法律诉讼程序或知识产权行政执法程序(简称侵权诉讼),一方供应商自知悉上述事项起将立即书面通知另一方,建设银行有权采取相应措施,供应商将依法承担全部责任。

四、报名所需材料

1.最近三个年度的资产负债表、损益表(利润表)、现 金流量表扫描件,并加盖公章。

2.《采购参与意向反馈函》扫描件(附件2)。

3.供应商或产品的资质证书扫描件。

4.案例证明材料。提供包括但不限于合同首页、服务内 容页、盖章页。

### 五、报名步骤

1.供应商须首先在建设银行采购平台(ibuy.ccb.com) 注册,注册时请务必对**最新企业财报、案例、资质信息、纳** 税人类型、国别、企业性质、组织类型等信息进行维护。有 报名意向的供应商请自行安排好注册时间。龙集采系统操作 问题可查看网站"供应商指南",或拨打全国统一咨询热线 为 400-918-1908。

2.已注册供应商可直接点击下方"征集报名"按钮登录 进行报名,同时**做好龙集采平台企业信息维护:包括企业财** 报、案例、资质信息、纳税人类型、国别、企业性质、组织 **类型等信息维护。**报名时仅必须上传附件 2 "采购参与意向 反馈函",不需要报价。

3.平台注册审核通过后,请点击本公告下方"征集报名" 进行报名,根据系统提示上传报名材料,所有材料仅需提供 电子版,无论报名是否通过,材料恕不退还。

重点提示:如系统中的企业信息未更新,可能影响候选 资格,请知悉。

六、注意事项

1.能够完全满足建设银行采购需求、有合作意向的供应 商均可报名。报名参与采购等同于:贵公司已经认真研究, 确认符合需求并自愿参与。如后续收到建设银行邀请函,贵 公司承诺按要求参加采购流程,直至采购工作结束。如贵公 司无正当理由退出流程,干扰秩序,建设银行有权对贵公司 采取禁用处理,贵公司将无法参与建设银行所有采购活动。

2.报名参与不等同于获得候选资格,是否获得候选资格 以建设银行最终通知为准。

3.本次公开征集不收取供应商的任何费用。

4.供应商须对报名信息和资料的真实性负责。如提供虚假材料,将取消报名资格并列入建设银行供应商黑名单。

5.对于上述事项存在疑问的,请及时与建设银行联系。

6.建设银行授权的供应商征集公告发布媒体仅为龙集采 (ibuy.ccb.com),对于因其他网站转载并发布的非完整版 或修改版公告,均与建设银行无关,建设银行不予承担责任。

七、联系方式

采购部门联系人:李嘉慧

联系电话: 0931-4891971

电子邮件: lijiahui.gs@ccb.com

需求部门联系人: 赵明

联系电话: 0931-8786460

电子邮件: zhaoming.gs@ccb.com

联系时间:周一至周五,9:00-12:00,14:00-18:00。

龙集采系统注册及操作技术支持: 400-918-1908

中国建设银行甘肃省分行采购中心

### 2024年11月11日

附件1:

# 甘肃分行 2024 年商户用牌码采购需求 主要内容

一、供应商要求

1.在国内依法设立的企业,有良好的商业信誉,财务制度健全,经营状况良好,企业和法人均无重大违纪违规记录,符合我行客户身份识别管理要求,不存在我行反洗钱客户身份识别管理制度规定的禁止准入情形或停止业务关系的情形。

2.具有独立法人资格或民事主体资格,并依法取得国家 相关登记注册主管机关颁发的证照,证照均应在有效期内并 经年检注册存续。

3.依法成立合法经营的专业服务机构。

4.具备相应的专业资质;未曾发生经营声誉、企业文化、 财务不稳定等的风险事项。

5.供应商当前未被"信用中国"网站列入税收违法黑名单; 未被"中国执行信息公开网"列入失信被执行人名单;未被"中 国政府采购网"列入政府采购严重违法失信行为记录名单;未被 "国家企业信用信息公示系统"网站列入严重违法失信名单。

6. 供应商具备商户牌码制作能力,经营范围及能力需涵 盖本次采购所有内容,至少提供一条与我行服务要求相类似 的金融机构码牌制作服务案例(需提供合同案例证明包括但 不限于合同首页、服务内容页、盖章页,签订时间)。 二、物品品类,即本次采购物品所属的商品品类。

商户牌码(普通版、智能版),包含插牌、支架、二维 码纸卡、流量卡等商品。

三、物品规格,包括物品的配置,配件,构成材料的成 分等。

(一) 普通版码牌

## 1.支架规格

供应商应承诺根据总行采购音响规格对支架规格做免 费升级,当前使用音响规格如下:

92mm (底宽) \*107.5mm (底长) \*47.5mm (高)

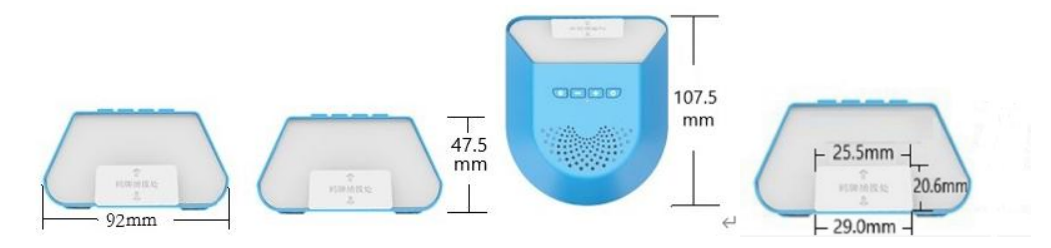

## 2.普通版牌码规格

| 名称    | 规格 (mm)          | 材质     | 单位  | 备注              |  |             |
|-------|------------------|--------|-----|-----------------|--|-------------|
| 行曲    | 120 (宽) *170 (高) | 白岳 АРС | 1 本 | 一始初空口沃阳、全北际     |  |             |
| 了田h卒  | *3.5 (厚)         |        |     | 一维时囱口迈明,占月胶     |  |             |
| 士加    | 116 (长) *61 (宽)  |        |     | 白岳 ADC 1 呑      |  | 含底胶,尺寸与支架底部 |
| 又朱    | *3 (厚)           | 日巴 ADS |     | 一致              |  |             |
|       |                  |        |     | 二维码粘贴区域尺寸为      |  |             |
| 二维码纸卡 | 80 (宽) *130 (高)  | 铜版纸    | 3套  | 68mm*68mm, 正、反面 |  |             |
|       |                  |        |     | 带胶              |  |             |

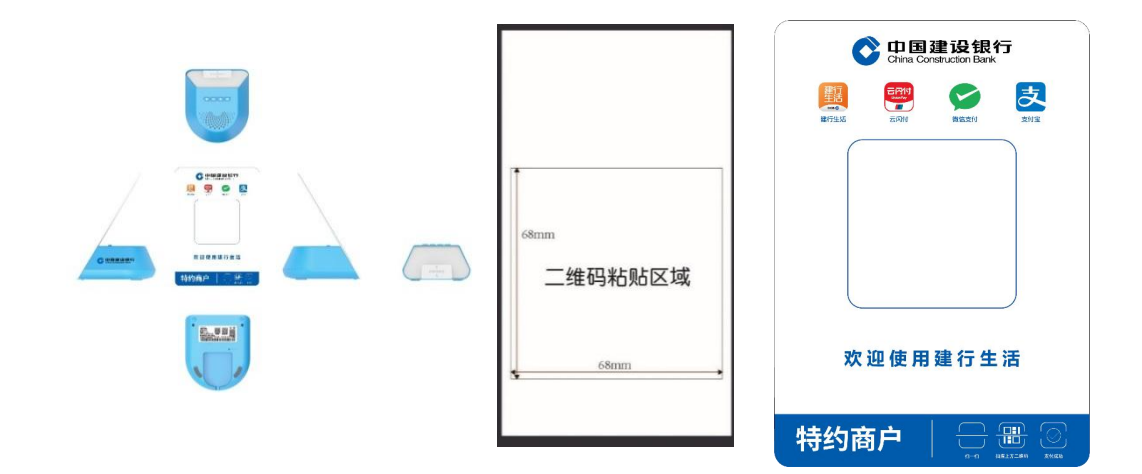

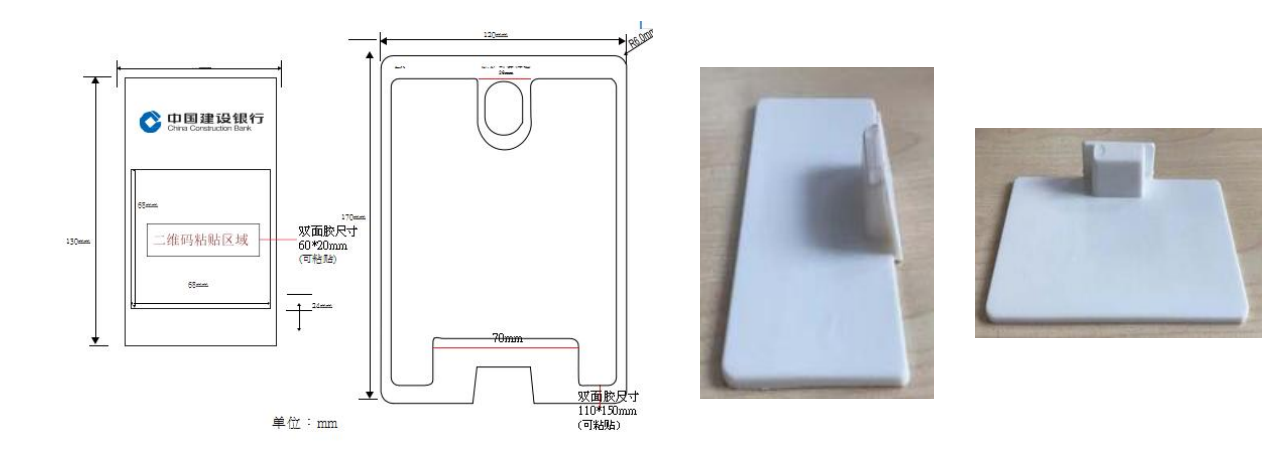

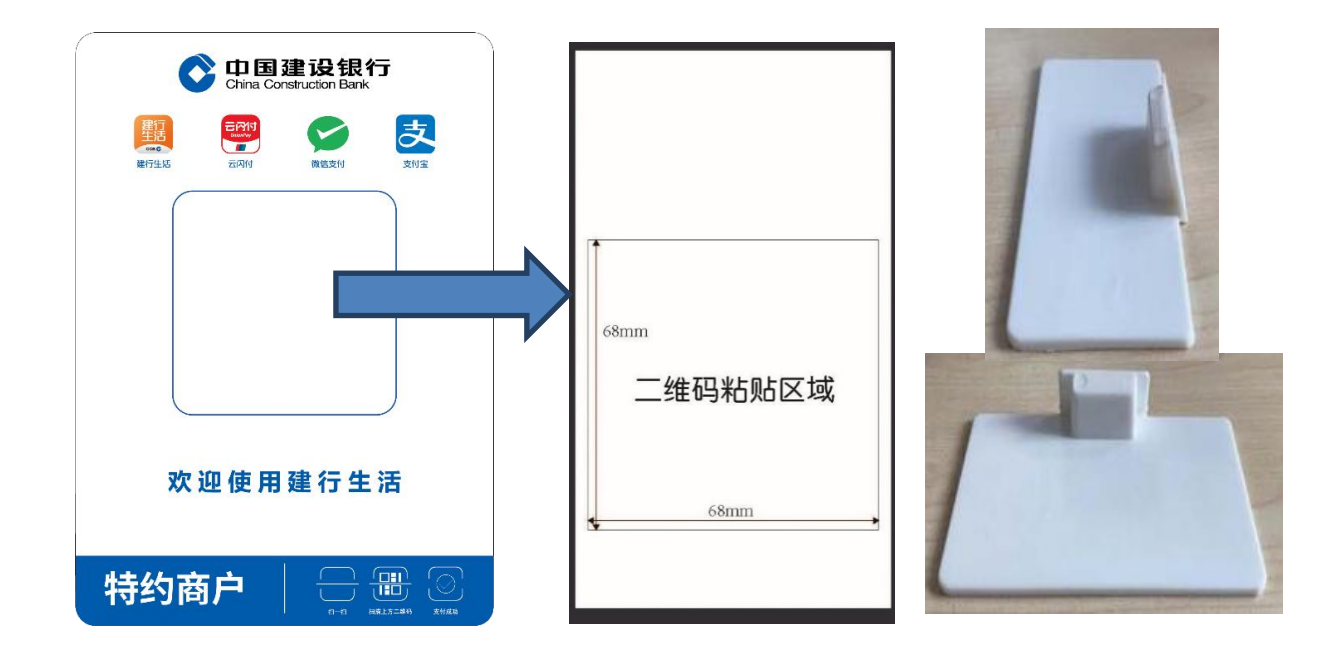

(二) 智能版码牌

**1.智能版码牌参数规格**(供应商提供的产品参数应符合以下标准)

| 序号 | 项目             | 规格参数                                                   | 备注                                    |
|----|----------------|--------------------------------------------------------|---------------------------------------|
| 1  | 工作电压           | 3.7V-4.2V                                              |                                       |
| 2  | 工作电流           | 90~320mA@3.7V                                          | 根据不同的音量                               |
| 3  | 充电电压           | DC5V/1A                                                |                                       |
| 4  | 待机电流           | ≤10mA                                                  |                                       |
| 5  | 数据加密方式         | TLS                                                    |                                       |
| 6  | 电池满足连续播报条<br>数 | 每天播报 200 笔, 最低可使用 3 天                                  |                                       |
| 7  | 通信网络           | 4G (FDD-LTE、TDDLTE)                                    |                                       |
| 8  | 通讯协议           | MQTT                                                   |                                       |
| 9  | 频段             | FDD-LTE:B1/B3/B5/B8<br>TDD-LTE:B34/B38/B39/B40/B4<br>1 |                                       |
| 10 | 工作温度范围         | -10°C ~ +60°C                                          |                                       |
| 11 | 贮存温度范围         | -20°C ~ +70°C                                          |                                       |
| 12 | 净重             | 260g                                                   |                                       |
| 13 | 电池工作时间         | 待机: 150H(最低)                                           | 3.7V-2000MAH (标配)<br>/2500MAH/4000MAH |

3.产品实物示意图

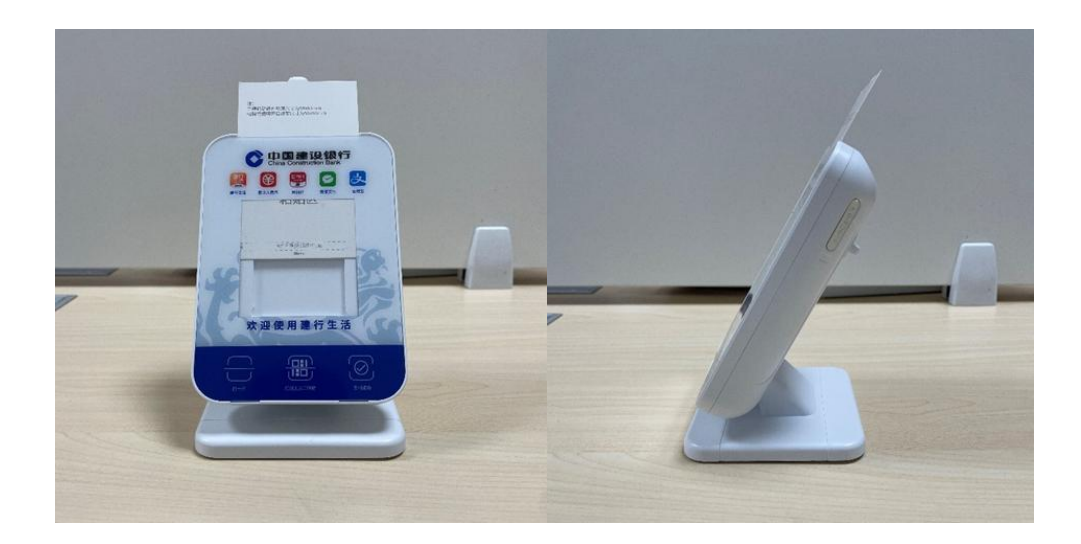

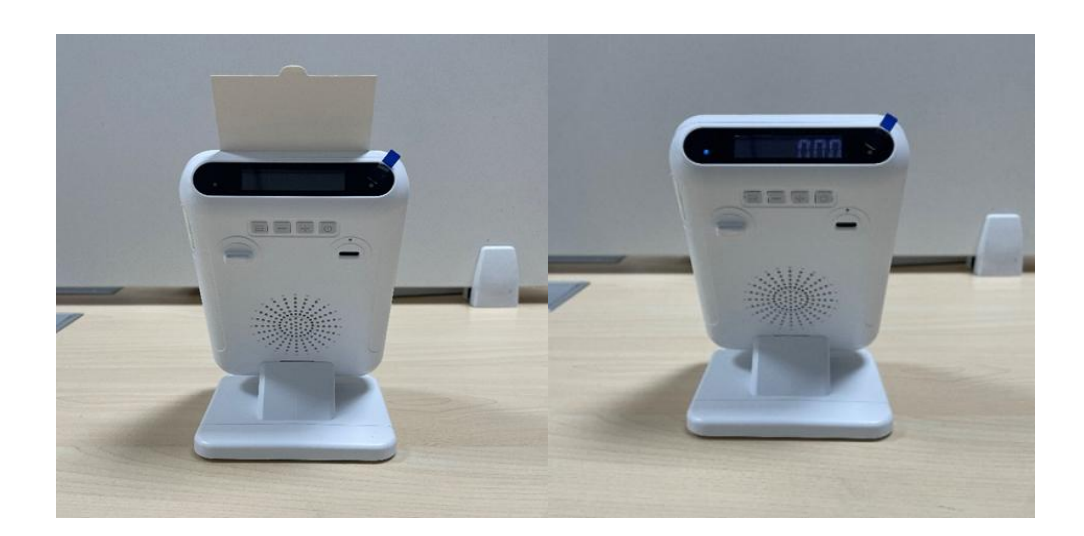

四、物品质量要求

牌码供货要求:一是严格按照商品规格、材料等相关要求制作,无明显瑕疵。二是文字、标志的大小、线条粗细应整齐醒目,排列均匀,不应断缺和模糊不清。三是牌码表面不得出现折痕、褶皱、自卷及其他不平整情况。四是码牌卡纸和打印模板应根据提供码牌规格免费进行升级和供应。五 是智能版码牌金额显示屏应保证一年维保,如出现故障应及时进行维修或免费替换。六是智能版码牌流量应免费提供三年用量,如使用完毕商户自行充值应保证通道顺畅。七是商品规格需符合建总行要求。

五、物品数量,包括采购物品数量及在各使用机构拟分 配数量等。

| -  | 合计     | 72500 | 62500  | 10000 |
|----|--------|-------|--------|-------|
| げち | 们们当在小小 | 总数    | 普通版    | 智能版   |
| 安旦 | 扣均夕秒   |       | 采购数量(套 | 5x)   |

注:甘肃区域内各分行预估数量总数为72500。

六、供货及安装方案

供应商在接到龙集采订单后须在二级行下订单后5个工作日内发货,快递、配送、安装费用由供应商承担。

七、款项支付要求,包括分期付款要求、付款方式等。

按照龙集采订单支付,货物经验收合格,按要求提供合格的发票后,支付货款的90%,剩余10%质保1年期满后结清。

八、售后服务要求,包括售后服务机构、维修响应时间、 备品备件、技术人员配备、维保期限等。 兰州须设立服务点,2小时内响应;兰外地区须在24 小时内响应。必要的话须上门服务。

九、报价要求。

按商品规格报含税单价及含税总价。

## 具体需求以最终邀请函要求为准。

附件 2:

# 采购参与意向反馈函

#### 致:中国建设银行股份有限公司甘肃省分行

经研究,我司愿意参与**贵行\_\_\_\_\_采购项目**, 并完全理解和符合贵行的采购需求。

一旦收到贵行的采购邀请函,我司保证按要求参加采购相关工作; 若无正当理由退出,干扰采购秩序,我司同意接受贵行的禁用处理。

涉及本项目的业务往来,请使用我公司以下地址及联系方式:

公司名称(全称): \_\_\_\_\_ 法定代表人姓名: \_\_\_\_\_ 联系人姓名、职务: \_\_\_\_\_ 联系人手机号码: \_\_\_\_\_ 联系人 E-mail: \_\_\_\_\_ 备用联系人姓名、职务: \_\_\_\_\_ 备用联系人手机号码: \_\_\_\_\_

法定代表人签章:

供应商名称(公章)

# 报名供应商信息表

| 序号 | 信息类别                               | 公司 (盖章) |
|----|------------------------------------|---------|
| 1  | 成立时间是否大于1年                         |         |
| 2  | 是否有实际经营场所,并列明具体地址                  |         |
| 3  | 龙集采系统基本信息是否有未维护项(最新企业财报、案例、资质信息、纳税 |         |
|    | 人类型、国别、企业性质、组织类型等信息)               |         |
| Λ  | 龙集采系统基本信息中"法定代表人/负责人"、"法人身份证"、"营业执 |         |
| 4  | 照"、3者名字是否一致                        |         |
| 5  | 龙集采系统基本信息"企业账户"企业账户户名是否与公司名称一致     |         |

| e   | 龙集采系统是否上传近三年度经审计或公司盖章后的资产负债表、利润表、现  |             |
|-----|-------------------------------------|-------------|
| Ö   | 金流量表                                |             |
| 7   | 龙集采系统是否上传有效期内的与项目采购需求相关的授权、产品认证、行业  |             |
| 1   | 资质认证                                |             |
| 8   | 龙集采系统是否上传近三年(2020年以来)与项目采购需求相关的服务案例 |             |
| 9   | 是否认真阅读项目采购需求,并能全部满足                 |             |
| 注:请 |                                     | 其他项应答为"否"的, |

我行有权取消贵公司后续参与资格。如相关信息维护完成后报名的,不受此限。

# 供应商常用龙集采操作指引

# 目录

| 一、供应商注册             | 2  |
|---------------------|----|
| 二、注册后资料更新           | 3  |
| 1. 基本信息更新           | 3  |
| 2. 资质、案例、财报信息维护     | 4  |
| 三、供应商报名参加项目         | 5  |
| 四、供应商添加联系人及实名认证操作指引 | 8  |
| (一)添加新联系人           | 8  |
| (二)联系人实名认证          | 10 |
| 1. 手机下载龙集采 app      | 10 |
| 苹果手机                | 11 |
| 安卓手机                | 15 |
| 2. 龙集采 APP 登陆       | 16 |
| (三)管理员变更            | 20 |
| (四)管理员手机号变更或遗忘      | 21 |

一、供应商注册

使用最新版 GOOGLE 浏览器 登陆网址 (http://ibuy.ccb.com),点击"供应商注册",参照供 应商指南。

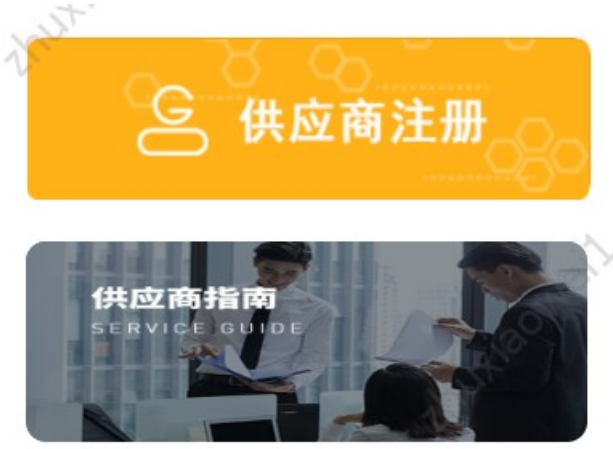

注意:

1. 注册材料完整、详尽、最新、清晰;

2.供应商注册承诺书及授权书签字、签章清晰,勿潦草
 无法识别,签字法定代表人/负责人应与工商登记最新信息
 保持一致;

3. 如需加急,请自行联系页面服务热线;

4. 注意关注短信通知, 未通过尽快按要求修正。

二、注册后资料更新

## 1. 基本信息更新

基本信息即公司章程、企业介绍、账户等信息。登陆后, 左上角选择"供应商统一平台",选择基础管理——信息维 护,即可维护基本信息,注意信息需审核,审核不通过将驳 回,注意信息准确性。

| 供应商统一平台。<br>Unified Supplier Platform | 工作台    | 基础管理     |                                                    |        |                | •              |
|---------------------------------------|--------|----------|----------------------------------------------------|--------|----------------|----------------|
| E                                     |        |          |                                                    |        |                |                |
| 采购业务基础管理                              |        |          |                                                    |        | 统一社会信用代码:      |                |
| <u>逸</u> 用户管理                         | 基本信息   |          |                                                    |        |                |                |
| ⇒ 信息维护                                | 基本信息(已 | V)       |                                                    |        |                | 从农信自 丁西数据重新    |
| 📋 绑定CA                                |        |          |                                                    |        |                | TO DAY LINKING |
| 📋 CA证书申请                              | 法定作    | 代表人/负责人: |                                                    | 成立时间:  | 1992-09-12     |                |
|                                       |        | 注册资本:    | (人民币元)                                             | 实收资本:  |                |                |
|                                       |        | 注册地:     | 苏州市                                                | 详细地址:  |                |                |
|                                       |        | 企业类型:    | 股份有限公司(非上市、自然人投资或控股)                               | 所属行业:  | 建筑业-建筑装饰和其他建筑业 |                |
|                                       |        | 经营范围:    | 承接各类建筑门窗、幕墙及室内外装饰工程的设计、<br>施工、制作、安装;机电设备安装;钢结构工程的设 | 企业介绍:  | 查看             |                |
|                                       |        | 变更记录:    | 查看                                                 | 商品品类:  | 专业施工,装修装饰工程    |                |
|                                       |        | 服务区域:    | 不暇                                                 | 企业账户:  | 查看             |                |
|                                       |        | 营业期限:    | 自1992-09-12 至                                      | 核准日期:  | 2022-02-21     |                |
|                                       |        | 登记机关:    | 苏州市行政审批局                                           | 纳税人类型: | 一般纳税人 编辑开票信息   |                |
|                                       |        | 公司章程:    |                                                    | 电子印章:  | S1045597       |                |
|                                       |        | 法人身份证:   | 查看                                                 | 授权书:   | 查看             |                |
|                                       |        | 注册时间:    | 2020-09-04                                         | 企业性质:  | 中资企业           |                |
|                                       |        | [페모] ·   | 山雨                                                 | 组细类和·  | 个人独资企业         |                |

2. 资质、案例、财报信息维护

登陆后,注意左上角选择"中国建设银行"(默认即为 中国建设银行),选择基础管理——信息维护,即可维护信 息。点击"资质信息"、"案例信息"、"财务报表"右侧 "添加"维护。注意资质保持最新;案例上传相关案例、三 年内大额案例、一年内相关案例;财务报表注意上传清晰、 优先上传审计报表、非审计报表需加盖公章、近三年报表必 须上传,亏损请出具说明上传于资质信息栏。

| Orina Construction Bank | 行•   | 工作台          | 采购业务                   | 投标    | 选型管理 | 基础管理 | 操作手册及常见问题                             |            |            |                    |              | ۹ د          |
|-------------------------|------|--------------|------------------------|-------|------|------|---------------------------------------|------------|------------|--------------------|--------------|--------------|
| Ē                       |      |              |                        |       |      |      |                                       |            |            |                    |              |              |
| 采购业务基础管理                |      |              |                        |       |      |      |                                       |            | 统一社会信用代码:  |                    |              |              |
| <u>ふ</u> 用户管理           | 基本信息 | 资质           | §信息 5                  | 案例信息  | 财务报表 | r.   |                                       |            |            |                    |              |              |
| "≫ 信息维护                 |      | 服            | 务区域: 不開                | ł     |      |      |                                       | 企业账户: 查看   | 添加         |                    |              |              |
| □ 绑定CA                  |      |              |                        |       |      |      | 展开画名 >>                               |            |            |                    |              |              |
| 📋 CA证书申请                |      |              |                        |       |      |      | i i i i i i i i i i i i i i i i i i i |            |            |                    |              |              |
|                         | 资质信息 | .0           |                        |       |      |      |                                       |            |            |                    |              | 添加           |
|                         | Ē    | 建筑装作<br>发证机构 | <b>饰装修</b><br>3: 江苏省住房 | 引和城乡到 | 设厅   |      |                                       | 机构资质建筑装饰装修 | 有效期:       | 2021-12-30<br>查看   | ~ 2022<br>删除 | -12-31<br>修改 |
|                         |      | 建筑施<br>发证机构  | <b>工总承包</b><br>1:苏州市行政 | 女审批局  |      |      |                                       | 机构资质 已过期   | 有效期:       | 2021-01-08<br>查看   | ~2021<br>删除  | -12-31<br>修改 |
|                         | 案例信息 | .0           |                        |       |      |      |                                       |            |            |                    |              | 添加           |
|                         | 序号   | 项目名称         |                        |       | 项目   | 内容   | 金额(万元)                                | 业主单位       | 实施日期       | 附件                 | 操作           |              |
|                         | 1    |              |                        |       |      |      |                                       |            | 2020-05-22 | 查看                 | 修改           | 删除           |
|                         | 2    |              |                        |       |      |      |                                       |            | 2014-02-07 | 查看                 | 修改           | 删除           |
|                         | 3    |              |                        |       |      |      |                                       |            | 2012-07-12 | $\overline{\odot}$ |              |              |

## 三、供应商报名参加项目

供应商获取公告后,使用最新版GOOGLE浏览器登陆网址 (http://ibuy.ccb.com)。无需登陆,或登陆后点击左上 角"龙集采"回到首页,能显示如下页面。

| Ochina Construction Bank                                             | 龙集采平台                                  | NUX BONELL.   |               | the second                                                                    | 健宇, 搜索相关信息 <b>Q</b> |
|----------------------------------------------------------------------|----------------------------------------|---------------|---------------|-------------------------------------------------------------------------------|---------------------|
| 首页                                                                   | 采购动态                                   | 招标专区 俳        | <b>共应商征集</b>  | 租户专区                                                                          | 创新课题征集              |
|                                                                      |                                        |               |               |                                                                               |                     |
| 建行网                                                                  | 日光集系                                   | 3             |               |                                                                               | in fill             |
| 成                                                                    | 就企业                                    | 未来            |               |                                                                               | al su               |
| Marken eil su                                                        |                                        | Trusteoneiter |               | A A A A                                                                       | LT -                |
| 最新动态                                                                 | 1.54                                   |               | ooneilau      | 更多<br>回<br>③<br>〇<br>〇<br>〇<br>〇<br>〇<br>〇<br>〇<br>〇<br>〇<br>〇<br>〇<br>〇<br>〇 | 购 采购人登录             |
| <ul> <li>・ 云南分行2023-24年度核心网络</li> <li>・ 云南分行2023-24年度核心网络</li> </ul> | 路设备维保服务-非重点区域采购结果<br>路设备维保服务-重点区域采购结果信 | 哈急公开<br>急公开   | 2023-1 2023-1 | 10-12                                                                         | <br>供应商登录           |
| 往下,                                                                  | 查看到"供                                  | 应商征集'         | "栏目,          | 点击右侦                                                                          | 则"更多"。              |
| 供应商征集                                                                | À                                      | nutiaov       |               | 更多                                                                            | 招标专区                |
| 【总行】代理删                                                              | <b>员务器选型测试供应商</b> 征                    | £集公告          | 2023-:        | 10-12                                                                         | 中国建设银行股份有限:         |
| 【分行】建行办                                                              | 訪州分行2023-2025彩色                        | 自印刷服务采购供应商    | 征 2023-:      | 10 <sup>-</sup> 12                                                            | 建行北京市分行大堂引          |
| 【分行】支行力                                                              | 大楼及营业网点保洁服务                            | 供应商征集公告       | 2023-:        | 10-12                                                                         | 中国建设银行股份有限:         |
| (分行)上海分                                                              |                                        |               |               |                                                                               |                     |
|                                                                      | 行网络金融业务联合推                             | 訂服务外包供应商征     | 集 2023-:      | 10-11                                                                         | 广东省创业者港湾横琴          |

在展示页面"关键字查询"录入我行征集公告关键字, 或直接输入"苏州"逐一查看,注意后面征集状态选择。

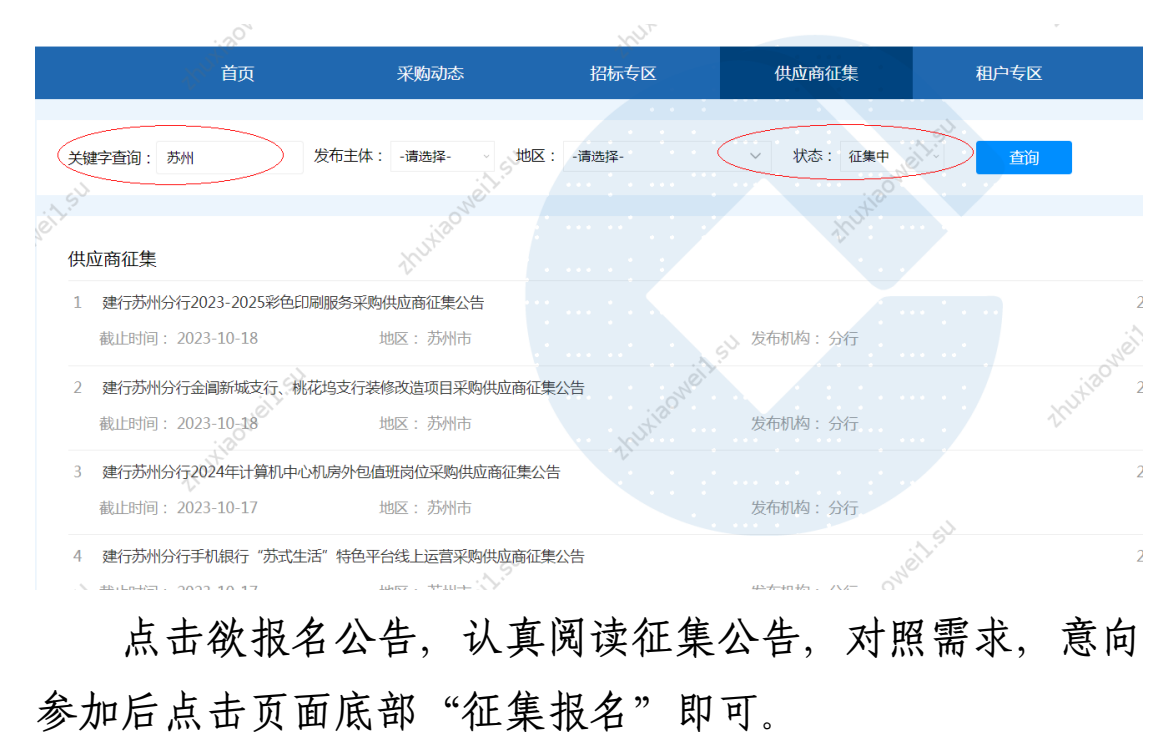

| ,t <sup>20</sup>      | thu          | 中国建设银行股份有限公司苏州分行 |
|-----------------------|--------------|------------------|
|                       |              | 财务会计部            |
| -Haowell-su           | thurseonetts | thusiaon         |
| They.                 | 征集服名         | · · ·            |
| 附件: 附件1:采购需求及资质要求.doc | ······       | OWEIL            |
| 附件2:采购参与意向反馈函.docx    | Aux and      | thutia           |
| 提应报名后                 | 可在木八司任冬而而    | "采购业条"-"征        |

提交报名后,可在本公司任务页面"采购业务"-"征 集报名"处查看。

| 中国建设银行     「T作台 采购业务 投続     China Construction Bank | 选型管理 基础管理 操作手册及常见问题 | · · · · · ·         |
|-----------------------------------------------------|---------------------|---------------------|
| E                                                   |                     |                     |
| 采购业务管理项目名称征集类型                                      | 请选择 ~ 查询            |                     |
| 2 征集报名                                              | 请选择                 |                     |
| 😤 意向征询回执                                            | 采购项目征集              |                     |
| 🖻 已完成采购项目                                           | 送型测试征集 0            |                     |
| 同合同管理 >                                             | 具他從樂                |                     |
| 销售发票录入                                              | 暂无信息                |                     |
| 善融协议专区                                              |                     |                     |
| 共 0 条信息, 共 0 页, 当前第 1 页<br>专区首页                     |                     | > 50条/页 > 跳至 1 页 GO |
| 订单管理                                                |                     |                     |
| 商品管理                                                |                     |                     |
|                                                     |                     |                     |
|                                                     |                     |                     |
|                                                     |                     |                     |
|                                                     |                     |                     |
|                                                     |                     |                     |
|                                                     |                     | $\odot$             |

四、供应商添加联系人及实名认证

供应商的注册人默认为龙集采平台的供应商管理员。参 与评审的人员必须在本公司平台添加为联系人,该联系人必 须实名认证。

必须由本公司管理员在平台中添加用户,管理员可为用 户添加角色。

(一)添加新联系人

管理员登陆龙集采网址ibuy.ccb.com,使用注册手机号登陆。

| 进入后选择第一个"中国建设银行"。                                                                                                    |         |
|----------------------------------------------------------------------------------------------------|---------|
| <b>龙集</b> 宗智慧宗购平台                                                                                                    | $\prec$ |
| thu                                                                                                    |         |
| 请选择您服务的采购人                                                                                                    |         |
| ご       中国建设银行       ご       建信人寿       ご       建信金融科技         Crina Construction Bank       ここ       ここ       こ <td></td> |         |
| € 集团—体化<br>CCB Group Integration                                                                                                    |         |
|                                                                                                    |         |

选择"基础管理"——左侧"用户管理"——右上角"新 增",即可增加新的联系人信息。

8

| Of thina Constru | 设银<br>uction Bank | 行,  | 工作台      | 采购业务  | 投标 选型管理 | 基础管理      | 操作手册及  | 及常见问题 |    | • |            | • • •                    |
|------------------|-------------------|-----|----------|-------|---------|-----------|--------|-------|----|---|------------|--------------------------|
|                  | Ē                 | j.  | G.       |       |         | 1. 选择基础管理 | NONNE. |       |    |   | KUXIS      | ××                       |
| 采购业务基础管理         | 1                 | xxx |          | ХХ    |         | ×x 🖓      |        |       |    |   | - Co       | 3. 点击新增<br>,即可增加<br>人员信息 |
| 息 用户管理 2.        | 点击用户              | 管理号 | 用户名      | 姓名    | 电话      | k I       | 犬态     | 是否实名  | 备注 |   | 操作         |                          |
| "≫ 信息维护          |                   | 1   | 17 3     | - 🗰 🕻 | 管理员     | 4         | 主效     | 是     |    |   | 编辑与授权      |                          |
|                  |                   | 2   |          |       | 0512    |           | ±效     | 是     |    |   | 编辑与授权 禁用 置 | 为管理员                     |
| CA证书申请           |                   | 共2条 | 信息, 共1页, | 当前第1页 | Neilis  |           |        |       |    | 1 | 50条/页 > 跳至 | 1页GO                     |
| 7                |                   |     |          |       |         |           |        |       |    |   |            |                          |
|                  |                   |     |          |       |         |           |        |       |    |   |            |                          |

管理员在新增界面中录入标红星的联系人基本信息,右 上角点"新增"即可,右下角"添加角色"可为联系人添加 角色。

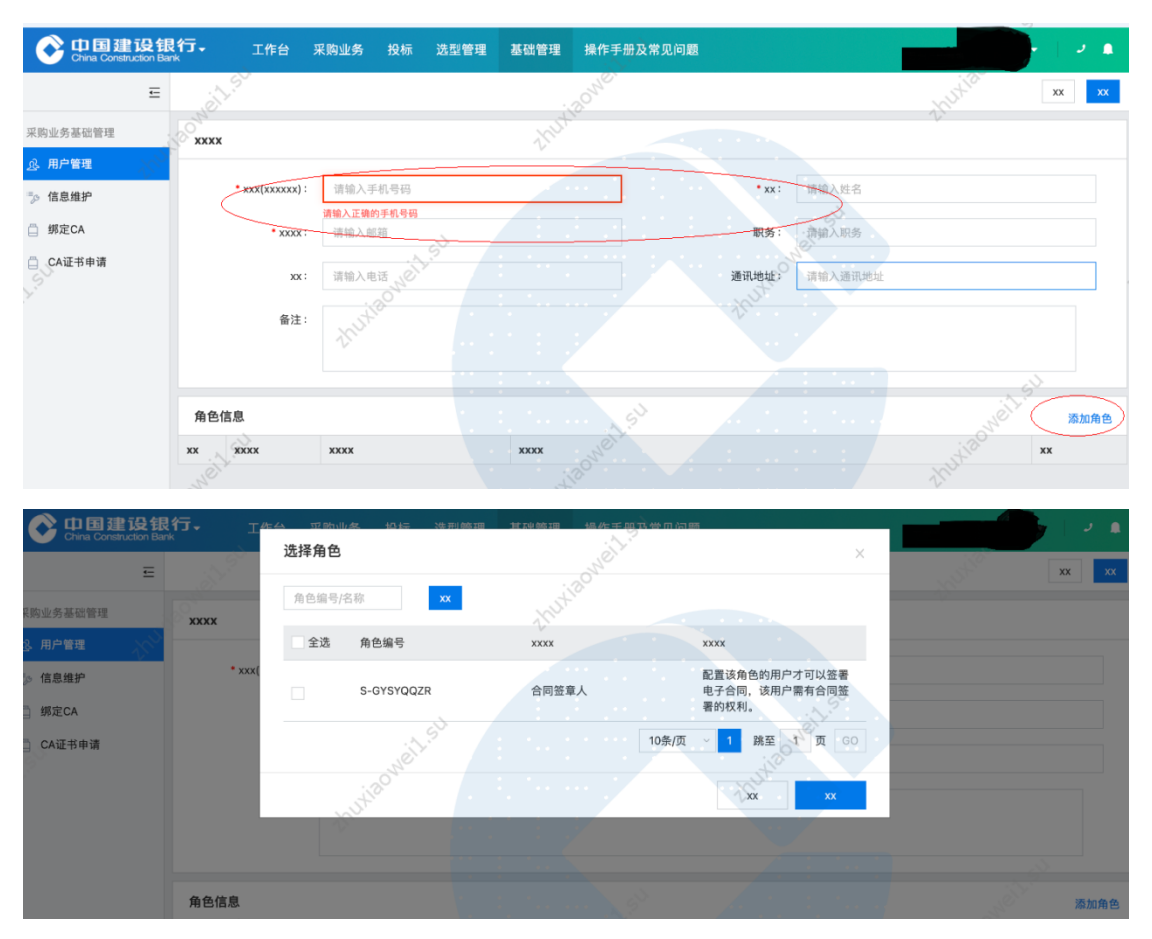

添加完成后联系人如下图:

| Of 中国建设银<br>China Construction Bank | 行、工作台           | 采购业务 投标 🎗 | 先型管理 基础管理 操作手册及常见问题                   |               |         |
|-------------------------------------|-----------------|-----------|---------------------------------------|---------------|---------|
| Ē                                   | in the state    |           | - 20 <sup>NC+</sup>                   |               | XX XX   |
| 采购业务基础管理                            | xxxx            |           | thuk                                  |               | -V      |
| <u> 泉</u> 用户管理 💦 🖓                  |                 |           |                                       |               |         |
| ⇒ 信息维护                              | * xxx(xxxxxx) : |           |                                       | • xx:         |         |
| 第定CA                                | • XXXX :        | @oct.com  |                                       | 职务:           |         |
| CA证书申请                              | хх :            | 0512-5    |                                       | 通讯地址: 江苏省苏州市  |         |
|                                     | 备注:             | thutie    |                                       |               |         |
|                                     |                 |           |                                       |               | S. S.   |
|                                     | 角色信息            |           | · · · · · · · · · · · · · · · · · · · |               | 添加角色    |
|                                     | xx xxxx         | xxxx      | XXXX                                  |               | xx xx   |
|                                     | 5-GYSYQQZR      | 合同签章人     | 配置该角色的用户才可以签署电子合同,                    | 该用户需有合同签署的权利。 | 1000 単原 |
| Kust                                | 2 S-TBRGYS      | 普通用户      | 供应商普通用户                               |               |         |

(二)联系人实名认证

联系人必须完成实名认证。使用自有手机认证。

## 1. 手机下载龙集采 app

下载方式一:浏览器打开龙集采网址(门户网站) ibuy.ccb.com,注意不是供应商登陆后页面,下滑滚动条到 最下栏右下角有龙集采app二维码,使用手机扫码下载。

二维码请以网站为准,该指引中二维码不能用,请通过 网站扫码。

| 【分行】建行北京市分行网点灯                                 | 箱维修服务商项目供应商征集                           | 2022-08-22 | 中国建设银行股份有限公司山东省分行2022年个人际 | 网络金融联 2022-08-22 |     |
|------------------------------------------------|-----------------------------------------|------------|---------------------------|------------------|-----|
|                                                | 1.54                                    |            |                           |                  |     |
| 友情链接                                           |                                         |            |                           | 更多               |     |
| Crea Construction Bark                         | 全采网<br>+SSREEHERR                       | R.C.       |                           |                  | 100 |
| China Construction Bank                        | SET 00 1000                             |            |                           |                  | Ø   |
| — 联系/5式:4005-918-1908(高一4<br>◎版权所有 中国建设银行 京ICF | 2周五9300~18300)<br>2周13030780号 京公网安备:110 | 0102000450 |                           |                  |     |

下载方式二:打开龙集采网址ibuy.ccb.com,供应商登陆,登陆页面上面,点击【手机应用下载】后自动弹出龙集采APP二维码,直接扫码下载。

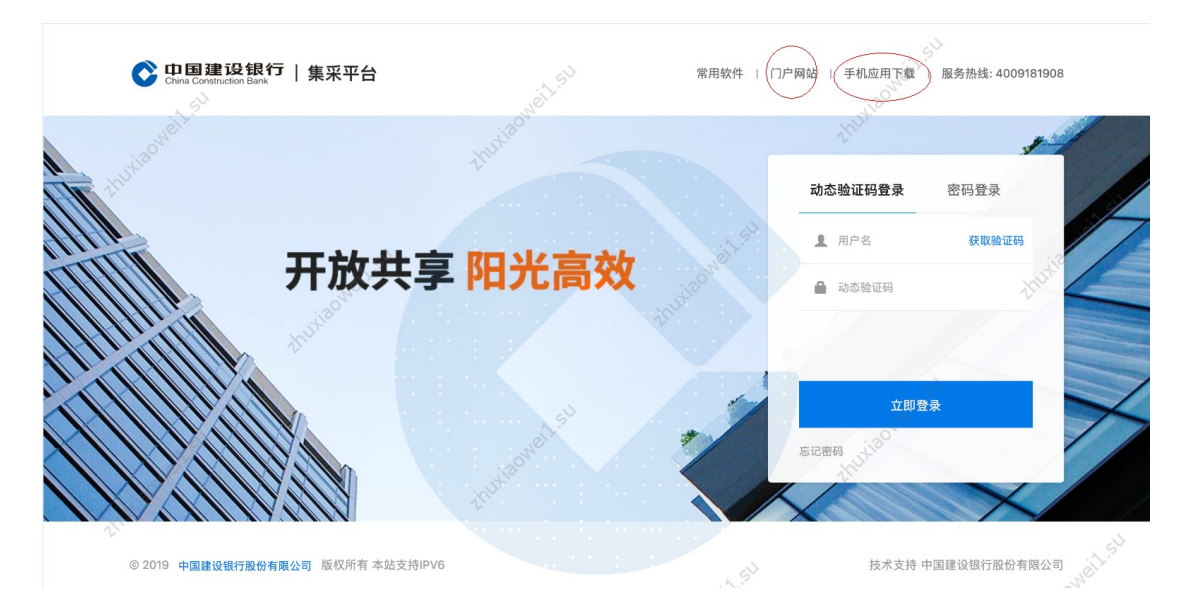

# 苹果手机

苹果手机下载安装APP操作步骤如下所示:

•按前述步骤使用手机微信或手机摄像扫描二维码;

•点击右上角,选择"Safari"打开。点三点,选择"在 默认浏览器打开"或"Safari"打开。点击"立即下载"。

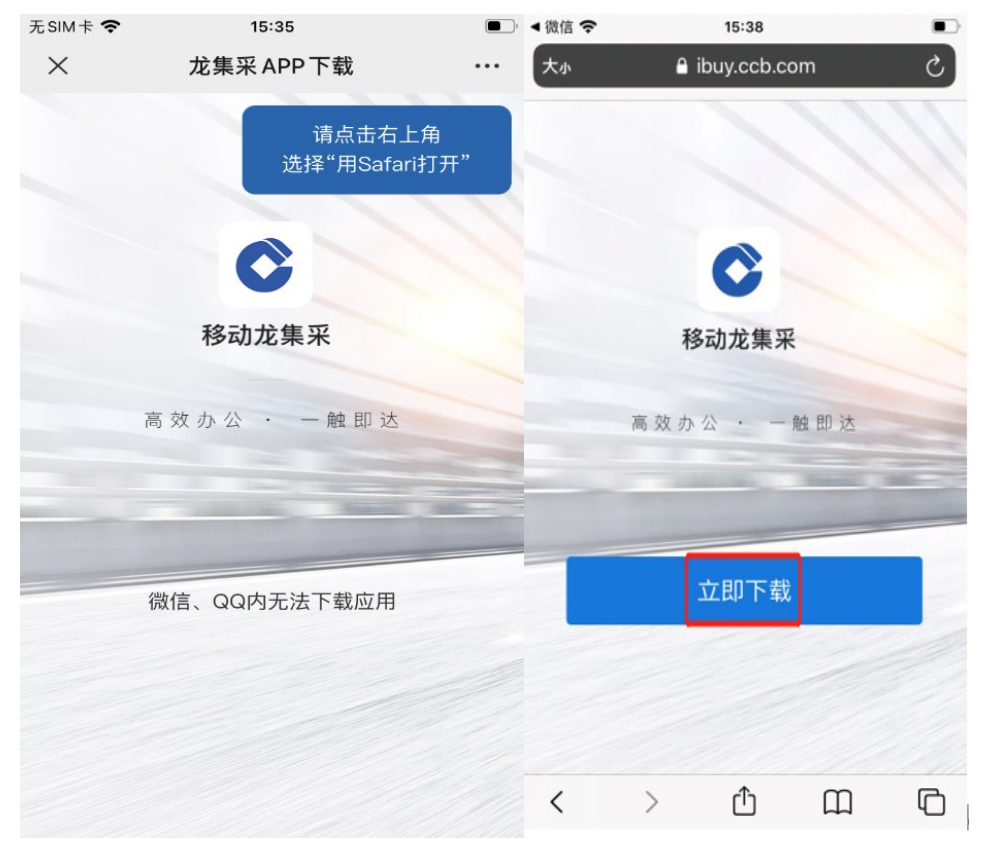

• 点击"安装"。

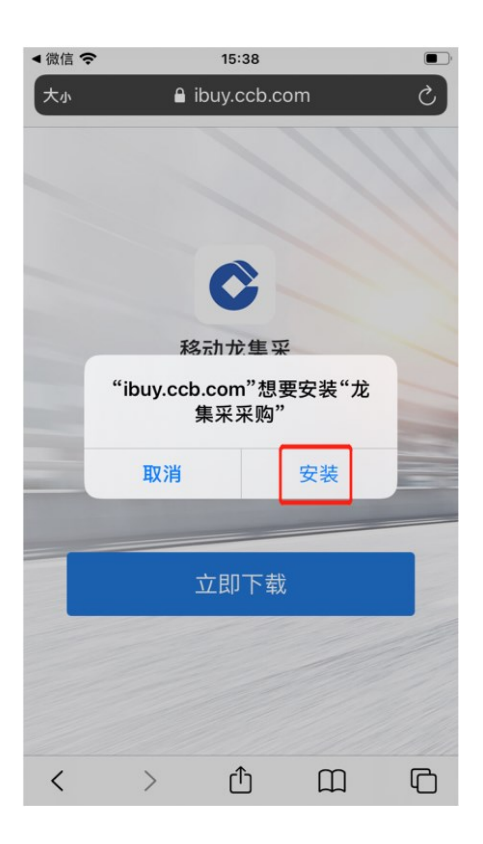

·点击龙集采APP,弹出提示未受信任的企业级开发者
 将不可使用企业级APP,此时点击"取消"。打开手机的设置去操作信任。

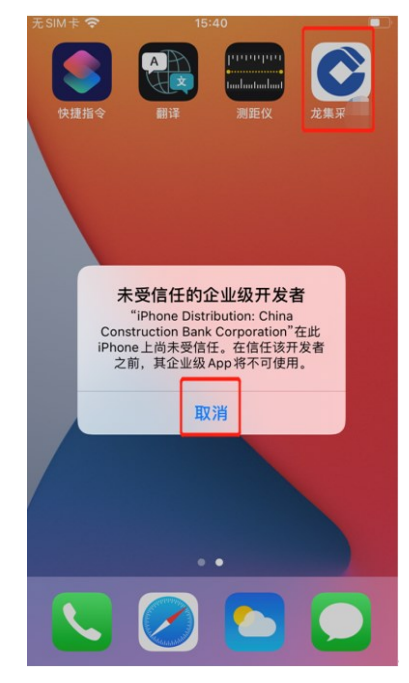

# •在手机设置页面,点击"通用"。

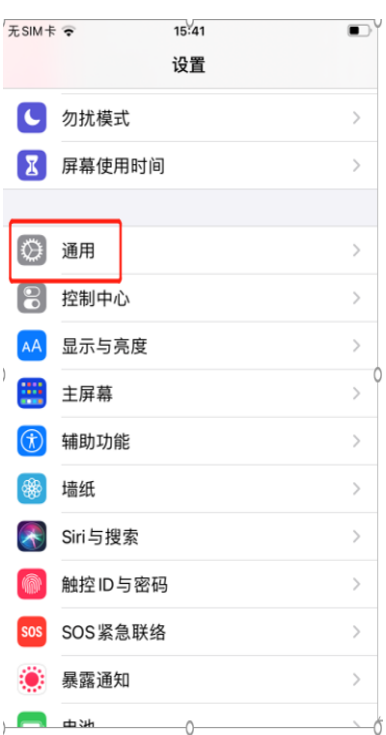

## •在手机通用页面,点击"设备管理"。

| 无 SINF 🕈                 | 15:42                             | • |
|--------------------------|-----------------------------------|---|
| <b>〈</b> 设置              | 通用                                |   |
| 日期与时                     | 间                                 | > |
| 键盘                       |                                   | > |
| 字体                       |                                   | > |
| 语言与地                     | X                                 | > |
| 词典                       |                                   | > |
|                          |                                   |   |
| VPN                      | 未连接                               | > |
|                          |                                   |   |
| 设备管理                     | China Construction Bank Corp      | > |
| 设备管理                     | China Construction Bank Corp      | > |
| 设备管理<br>法律与监管            | China Construction Bank Corp<br>管 | > |
| 设备管理<br>法律与监             | China Construction Bank Corp<br>管 | > |
| 设备管理<br>法律与监<br>还原       | China Construction Bank Corp<br>管 | > |
| 设备管理<br>法律与监<br>还原<br>关机 | China Construction Bank Corp      | > |

•在手机的设备管理页面,点击"China construction Bank corporation",如下图所示:

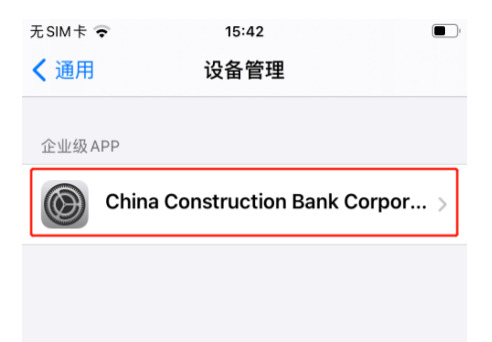

•点击信任"China construction Bank corporation"。

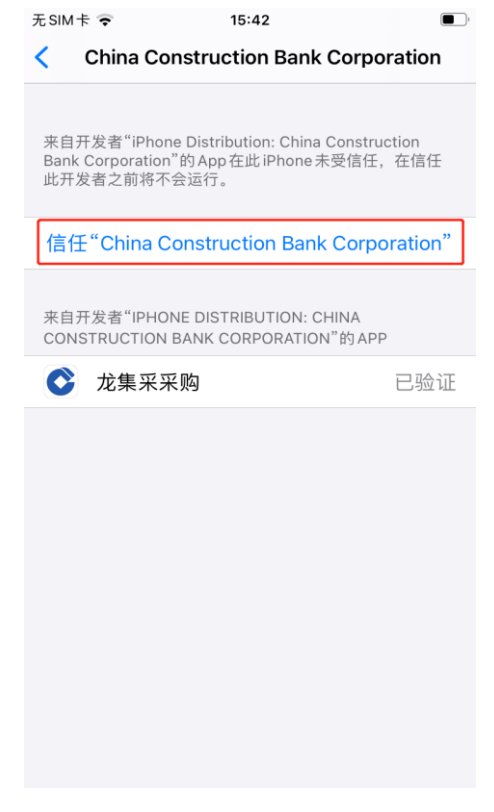

•最后点击"信任"。

| 无SIM卡。                                                                                                   | <b>•</b> 15:                                                                             | 42                                                                  | <b>•</b> |  |  |  |  |  |
|----------------------------------------------------------------------------------------------------|------------------------------------------------------------------------------------------|---------------------------------------------------------------------|----------|--|--|--|--|--|
| < c                                                                                                    | hina Constructio                                                                         | on Bank Corpo                                                       | ration   |  |  |  |  |  |
| 来自开发者"iPhone Distribution: China Construction<br>Bank Corporation"的App在此 iPhone 未受信任,在信任<br>此开发者之前将不会运行。 |                                                                                          |                                                                     |          |  |  |  |  |  |
| 信任"                                                                                                    | China Constructi                                                                         | ion Bank Corpo                                                      | oration" |  |  |  |  |  |
| 来自开<br>CONS                                                                                              | 在此 iPhone上<br>Distributio<br>Construct<br>Corporat<br>"信任"将允许在 iPho<br>此企业级开发者的 A<br>问您的 | 上信任"iPhone<br>on: China<br>tion Bank<br>tion"App<br>one 上使用任何来自<br> | 验证       |  |  |  |  |  |
|                                                                                                    | 取消                                                                                       | 信任                                                                  |          |  |  |  |  |  |
|                                                                                                    |                                                                                          |                                                                     |          |  |  |  |  |  |

•打开龙集采APP,即可正常使用。

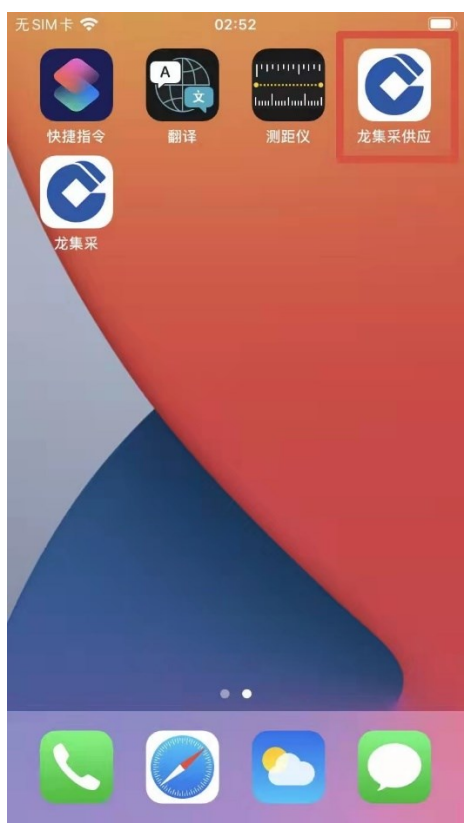

安卓手机

安卓手机下载安装APP操作步骤如下所示:

- •按前述步骤使用手机微信或摄像头扫二维码;
- •点击"立即下载"。下载完成后点击安装包。

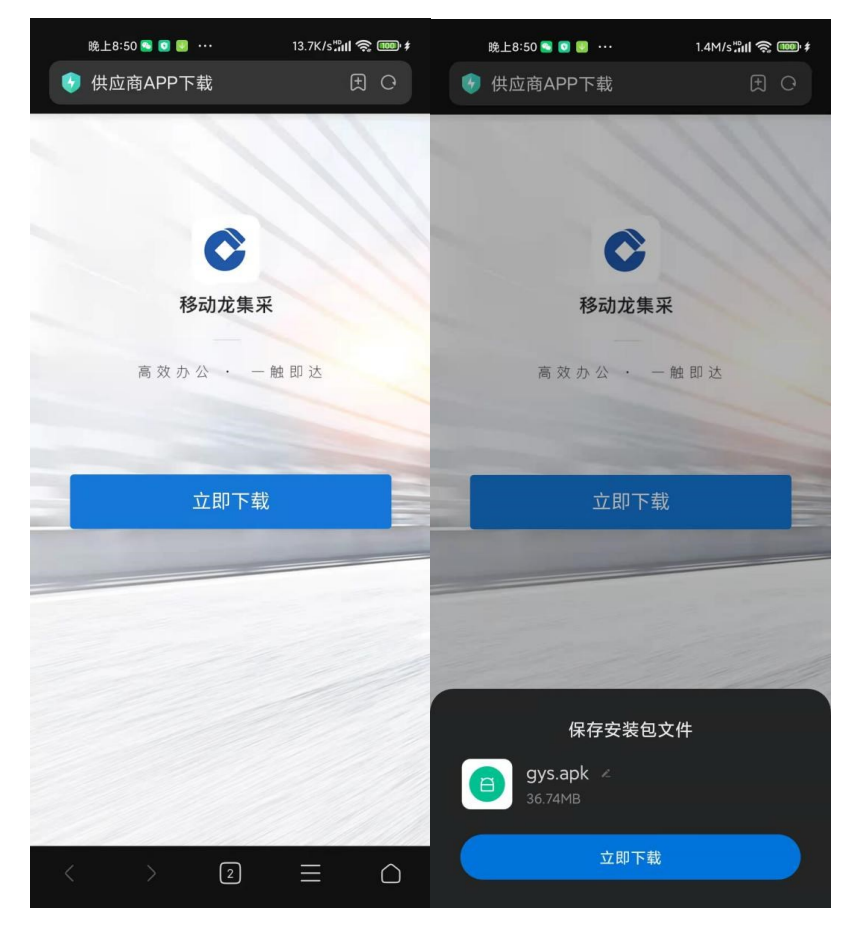

•安装完成后,点开龙集采APP,即可正常使用。 2. 龙集采 APP 登陆

•首次下载完成打开APP,自动弹出角色选择框。

| 无SIM卡 🗢 | 15:46  | 1 🛃 |
|---------|--------|-----|
|         |        |     |
|         |        |     |
|         |        |     |
| 8       | 选择你的角色 | _   |
|         | 我是采购人  |     |
| â       | 我是供应商  |     |
|         |        |     |
|         |        |     |
|         |        |     |

•点击"我是供应商"按钮,直接进入供应商登陆页面。

| 40m 40m 17:39 0.00 kB/s |                             | 40° 42% 🖉 🧰     |
|-------------------------|-----------------------------|-----------------|
|                         | C                           | 我是供应商 ⇔         |
| ] 手机号/用/                | 白名                          |                 |
| △ 密码                    |                             |                 |
|                         | 立即登录                        |                 |
| 你还                      | 可以用以下方式<br><b>] 手机短信登</b> 录 | 大登录<br><b>录</b> |
|                         | 本应用支持IPV6                   |                 |
| =                       |                             | 1               |

•进入登陆页面,手机短信登陆,输入手机号,进入APP 页面,弹出隐私政策,点击【同意】可继续操作APP。

|                                             | <b>中国建设银行股份有限公司隐私政策</b><br>中国建设银行股份有限公司("我行")深知个<br>人信息对您的重要性,会尽力保护您的个人信<br>息安全。我行致力于维护您对我行的信任,恪<br>守以下原则保护您的个人信息:权责一致原                                   |
|---------------------------------------------|----------------------------------------------------------------------------------------------------|
| <ul> <li>_ 手机号/用户名</li> <li>_ 密码</li> </ul> | 则、目的明确原则、选择同意原则、必要性原则、确保安全原则、公开透明原则等。同时,<br>我行承诺依法采取相应的安全保护措施来保护<br>您的个人信息。<br>本《隐私政策》将帮助您了解以下内容:<br>1.我行如何收集和使用您的个人信息                                    |
| 立即登录                                        | <ol> <li>3. 我行如何使用Cooke和尚英孜木</li> <li>3. 我行如何共享、转让和公开披露您的个人<br/>信息</li> <li>4. 我行如何存储和保护您的个人信息</li> <li>5. 您控制个人信息的权利</li> <li>6. 我们如何处理未成年人信息</li> </ol> |
|                                             | 请您在点击"同意"之前仔细阅读本隐私政策,<br>确保对其内容特别是字体加黑内容的含义及相<br>应法律后果已全部知晓并充分理解。您点<br>击"同意"即视为您接受本隐私政策,我行将按<br>照相关法律法规及本政策来合法使用和保护您<br>的个人信息。                            |
| 你还可以用以下方式登录                                 | 同音                                                                                                    |
| □ 手机短信登录                                    |                                                                                                    |

•点击【去认证】。

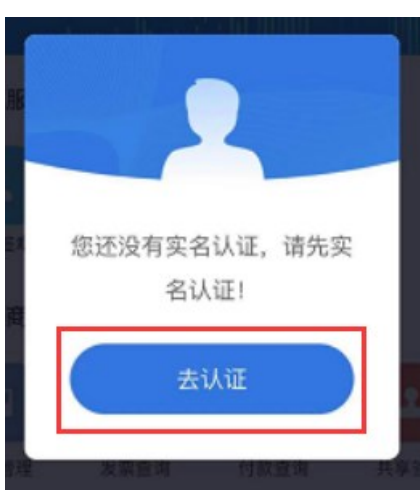

进入认证界面,实名认证有两种认证方式,分为:采集 人脸图像认证和建行银行卡认证。

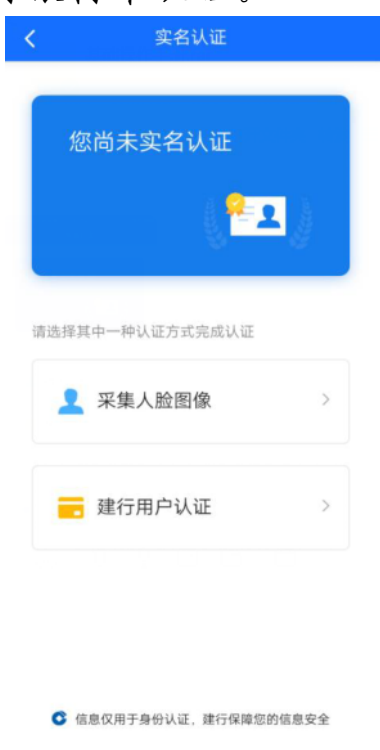

【采集人脸图像】点击后将面部对准手机镜头,根据语 音提示进行操作。

注意操作时环境要光线充足,可能要多次尝试。

【建行银行卡】点击后跳转到建行银行卡页面,输入本 人名下建行银行卡来操作。

(三)管理员变更

原管理员离职或调动岗位,需要变更管理员。由原管理员按前续方法添加新联系人后,可以在"基础管理"——"用户管理"界面将此人置为管理员。注意新管理员要上传新的授权函。

| Or 国建设银<br>China Construction Bar | <b>秋</b> 万 | 工作台         | 采购业务 投标                                                                                                    | 志 选型管理         | 基础管理 扮                | 作手册及常见问题           |    |                     |
|-----------------------------------|------------|-------------|----------------------------------------------------------------------------------------------------|----------------|-----------------------|--------------------|----|---------------------|
| Ξ                                 |            |             |                                                                                                    |                |                       |                    |    | XX                  |
| 采购业务基础管理                          | XXX        |             | xx                                                                                                    |                | XX                    |                    |    |                     |
| <u>逸</u> 用户管理                     | 序号         | 用户名         | 姓名                                                                                                    | 电话             | 状态                    | 是否实名               | 备注 | 操作                  |
| "≫ 信息维护                           | 1          | (MSATINGSAT |                                                                                                    | 3              | 生效                    | 是                  |    | 编辑与授权               |
| 第定CA                              | 2          |             | and the second second se | 0512-5         | 生效                    | 是                  |    | 编辑与授权 莱用 置为管理员      |
| 📋 CA证书申请                          | 共 2 分      | 条信息,共1页,    | 当前第1页                                                                                                    | S / 3          |                       | ···· :             |    | 1 50条/页 ~ 跳至 1 页 GO |
| 2                                 |            |             |                                                                                                    | 提示             |                       |                    |    |                     |
|                                   |            |             |                                                                                                    | 租户环境下7<br>境操作! | 「能进行供应商管 <del>日</del> | <b>瞿员变更,请切换到平台</b> | 营环 |                     |
|                                   |            |             |                                                                                                    |                |                       | 取消 去平台             |    |                     |
|                                   |            |             |                                                                                                    |                |                       |                    |    |                     |

系统会自动切换到平台,左上角有不同,同样在"基础 管理"——"用户管理",在拟设为管理员的后面操作"置 为管理员"。

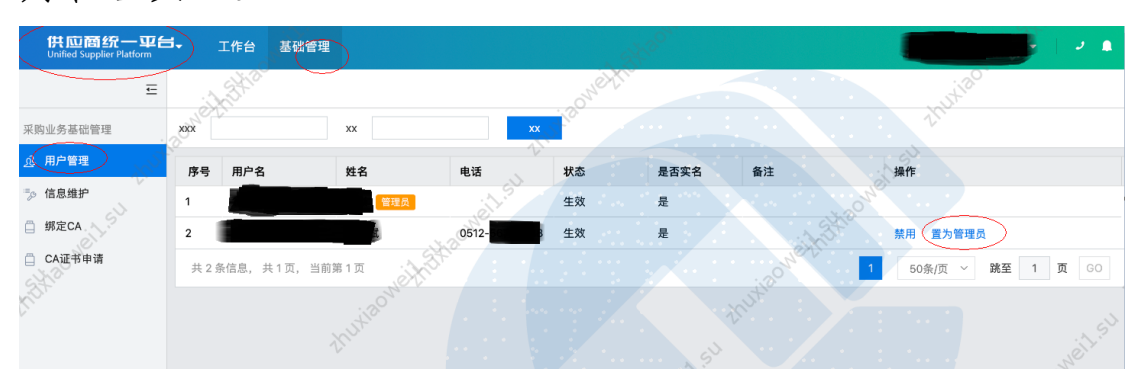

20

(四)管理员手机号变更或遗忘

管理员变更必须由管理员完成,如果管理员原注册手机 号还能接收验证码,请使用该验证码登陆后修改;如果确实 无法实现,需要联系页面客服电话处理。

管理员可以将管理员角色转移给其他用户,管理员变更 需审批通过才生效,且一个供应商只能有一个管理员。